# ★ホームページ『にしのみやのそら』の概要について

平成28年12月7日に『にしのみやのそら』として、大気汚染常時監視システムに関する ホームページをリニューアルしました。 このたび、「工事中」となっていましたページも閲覧できるようになりました。 ホームページで閲覧できる主な機能などをご紹介します。

#### ●ホームページ:にしのみやのそら(西宮市大気汚染常時監視システム) トップページURL: http://www.nishi.or.jp/homepage/nishisora/index.html

| して、たしの                                  | みやのそら                                                                         | 文字サイズ変更       小     標準       大                       | ■ 携帯電話の方へ                               | ⋒₽₽₩₽₽₩₽₽<br>₩₽₽₽₽₽₽₽₽₽₽₽₽₽₽₽₽₽₽₽₽₽₽₽₽₽₽₽₽ | ■■西宮市<br>NSHIDOWNE (TV<br>全てのメニューを表示 |
|-----------------------------------------|-------------------------------------------------------------------------------|------------------------------------------------------|-----------------------------------------|--------------------------------------------|--------------------------------------|
| 速報値 ·                                   | 注意報等発令状況・ラ                                                                    | ニータダウンロード                                            | 測定局情報(                                  | 位置等)-                                      | その他・                                 |
| ホーム >                                   |                                                                               |                                                      |                                         |                                            |                                      |
|                                         |                                                                               | お知らせ                                                 |                                         |                                            |                                      |
| 2016/10/06       <お知らせ                  | > サー <u>パメンテナンスの</u><br>状況> 西宮市役の周囲連連<br>状況> 山口小学校局 902計<br>状況> 河原局 PM2.5計 調整 | ため、2016/10/08はデ-<br>厚不良のだめ正人く値がま<br>「M計機器」<br>中のため欠測 | ■夕が更新されま<br>気示されない場合:<br><sup>ズ</sup> 測 | せん。<br>があります。                              | *                                    |
|                                         | <u>ار</u>                                                                     | 主意報等発令状況                                             |                                         |                                            |                                      |
| 2016年11月09日                             | 3                                                                             |                                                      | q                                       | 8989                                       |                                      |
| PM2.5注意喚起<br>現在、注意喚起<br>不要 <b>く</b> えのが | <mark>退中!</mark><br>日の控えてのださい!                                                | 1                                                    | 0                                       |                                            |                                      |
| 光化学スモッグ<br>現在、光化学<br>れて <b>Saa</b> hの   | 注意報等発令状況<br>スモッグ発令情報は発<br>タクイ <i>色</i>                                        | 表さ<br><b>大</b> さ                                     | SM                                      |                                            | 西宮市観光キャラクター<br>みやたん<br>※ ktovalest   |
|                                         |                                                                               |                                                      |                                         | 注意報等発行                                     | 合状況は <u>こちら</u>                      |

1ページ

#### 2ページ

#### ★ホームページ『にしのみやのそら』の概要について

## ●速報報(1時間値など)について

▶速報値では「リアルタイム時報」のほか、PM2.5の5分値グラフや一覧表など閲覧できます。

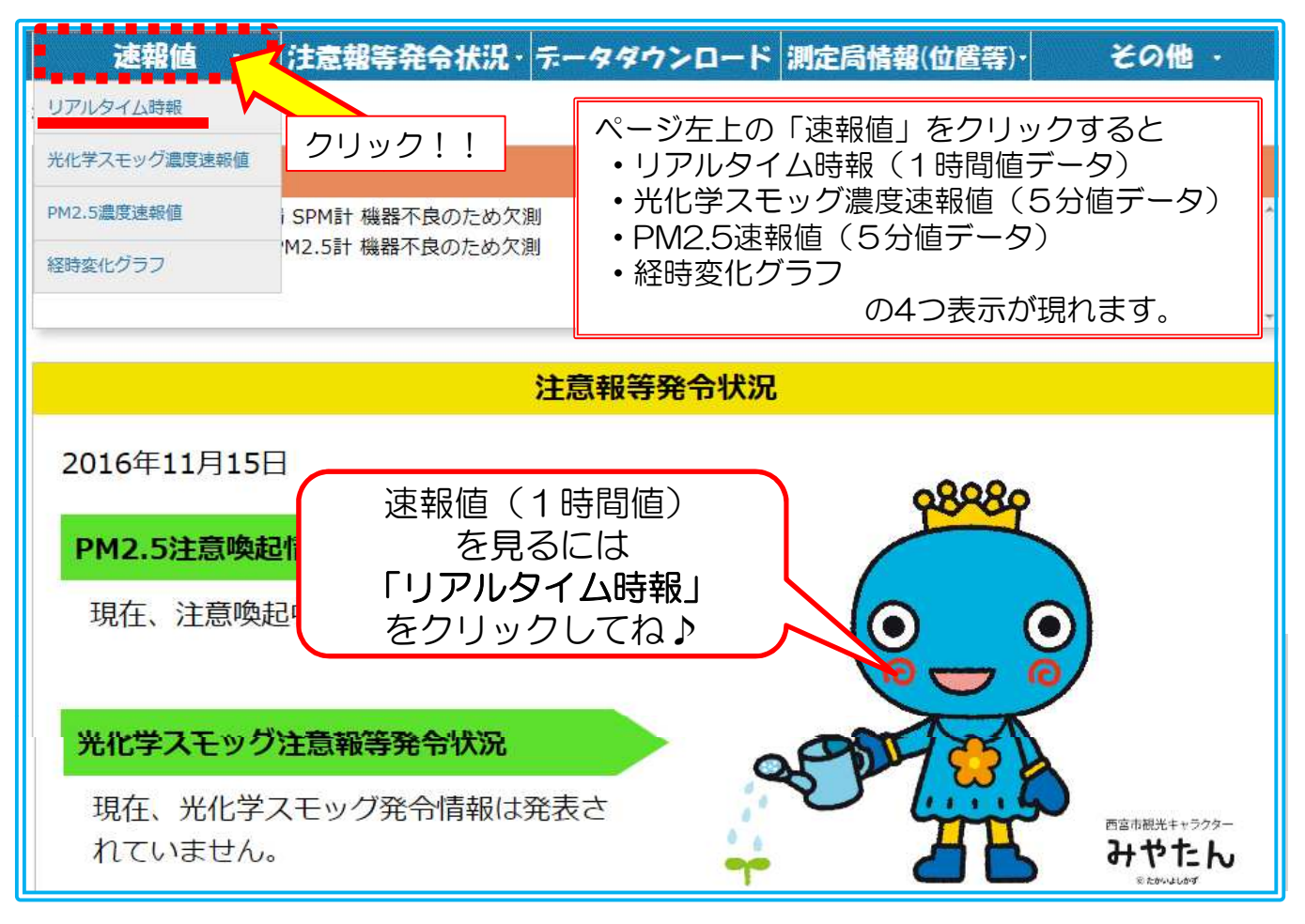

| ノアルタイム時報(1時間値データ)のイメージ                                                        |                                                                                                    |           |           |           |           |                   |                  |           |                   |                            |      |      |      |      |       |          |      |
|-------------------------------------------------------------------------------|----------------------------------------------------------------------------------------------------|-----------|-----------|-----------|-----------|-------------------|------------------|-----------|-------------------|----------------------------|------|------|------|------|-------|----------|------|
| 0リア                                                                           | ルター                                                                                                    | 「ム民       | 辑         |           |           |                   |                  |           |                   |                            |      |      |      |      |       |          |      |
| 西宮市内の大気測定局で測定した結果をお<br>西宮市では大気の汚染状況を把握するため<br>遡って見ることができます<br>・<br>データが表示されます |                                                                                                    |           |           |           |           |                   | いた               |           |                   |                            |      |      |      |      |       |          |      |
| <ul> <li>● 9 アル</li> <li>1時間毎の測定</li> <li>■測定年月目</li> </ul>                   | <ul> <li>■ リアルタイム時報</li> <li>1時間毎の測定値を過去1週間分ご買いただけます。</li> <li>■ 測定年月日を選択してください</li> <li>2016 ▼年 11 ▼月 15 ▼日 ご 15 ▼時<br/><li></li> <li>※ &gt;&gt;&gt;&gt;&gt;&gt;&gt;&gt;&gt;&gt;&gt;&gt;&gt;&gt;&gt;&gt;&gt;&gt;&gt;&gt;&gt;&gt;&gt;&gt;&gt;&gt;&gt;&gt;&gt;&gt;&gt;&gt;&gt;&gt;&gt;</li></li></ul> |           |           |           |           |                   |                  |           |                   |                            |      |      |      |      |       |          |      |
| 測定局                                                                           | 区分                                                                                                    | 二酸化<br>硫黄 | 一酸化<br>窒素 | 二酸化<br>室素 | 一酸化<br>炭素 | 光化学<br>オキシ<br>ダント | 非メタ<br>ン炭化<br>水素 | 全炭化<br>水素 | 浮遊粒<br>子状物<br>質   | 微小粒<br>子状物<br>質<br>(PM2.5) | 風向   | 風速   | 気温   | 湿度   | 日射量   | 放射収<br>支 | 隆水量  |
| i.                                                                            |                                                                                                    | ppb       | ppb       | ppb       | ppm       | ppb               | ppmC             | ppmC      | µg/m <sup>3</sup> | µg/m³                      | 16方位 | m/s  | °C   | 9⁄6  | MJ/m2 | MJ/m2    | mm   |
| 西宮市役所                                                                         | 一般局                                                                                                    | ****      | ****      | ****      |           | ****              |                  |           | ****              | 12222                      | **** | **** | **** | **** | 3.5.5 | 2222     | **** |
| 鳴尾支所                                                                          | 一般局                                                                                                    | ****      | ****      | ****      |           | ****              |                  |           | ****              |                            | **** | **** | **** | **** |       |          | ***  |
| 瓦木公民館                                                                         | 一般局                                                                                                    |           | ****      | ****      |           | ****              |                  |           | ****              |                            | **** | **** |      |      |       | 1000     | 922  |
|                                                                               |                                                                                                    |           |           |           |           |                   |                  |           |                   |                            |      |      |      |      |       |          |      |

★ホームページ『にしのみやのそら』の概要について

### ●光化学オキシダント・PM2.5のデータ表示

▶光化学スモッグ注意報やPM2.5注意喚起情報発信の判断基準となるデータを5分おきに グラフと一覧表で確認することができます。

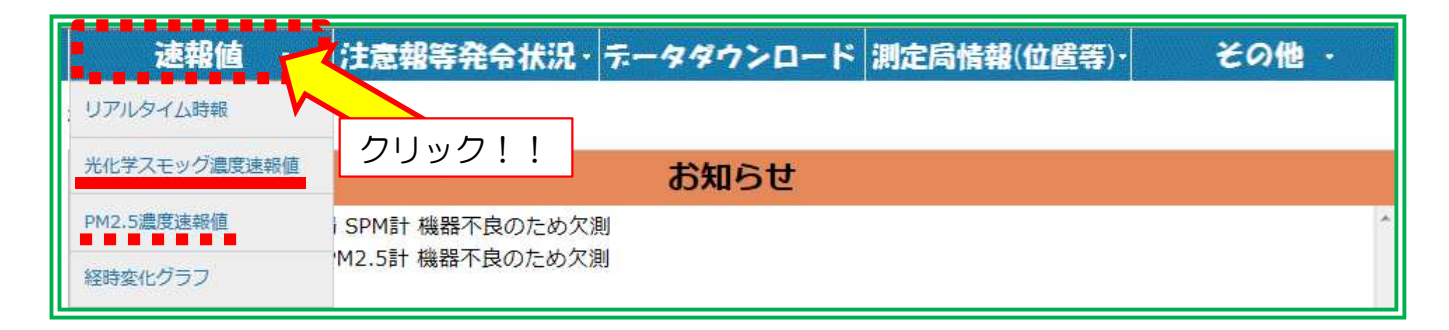

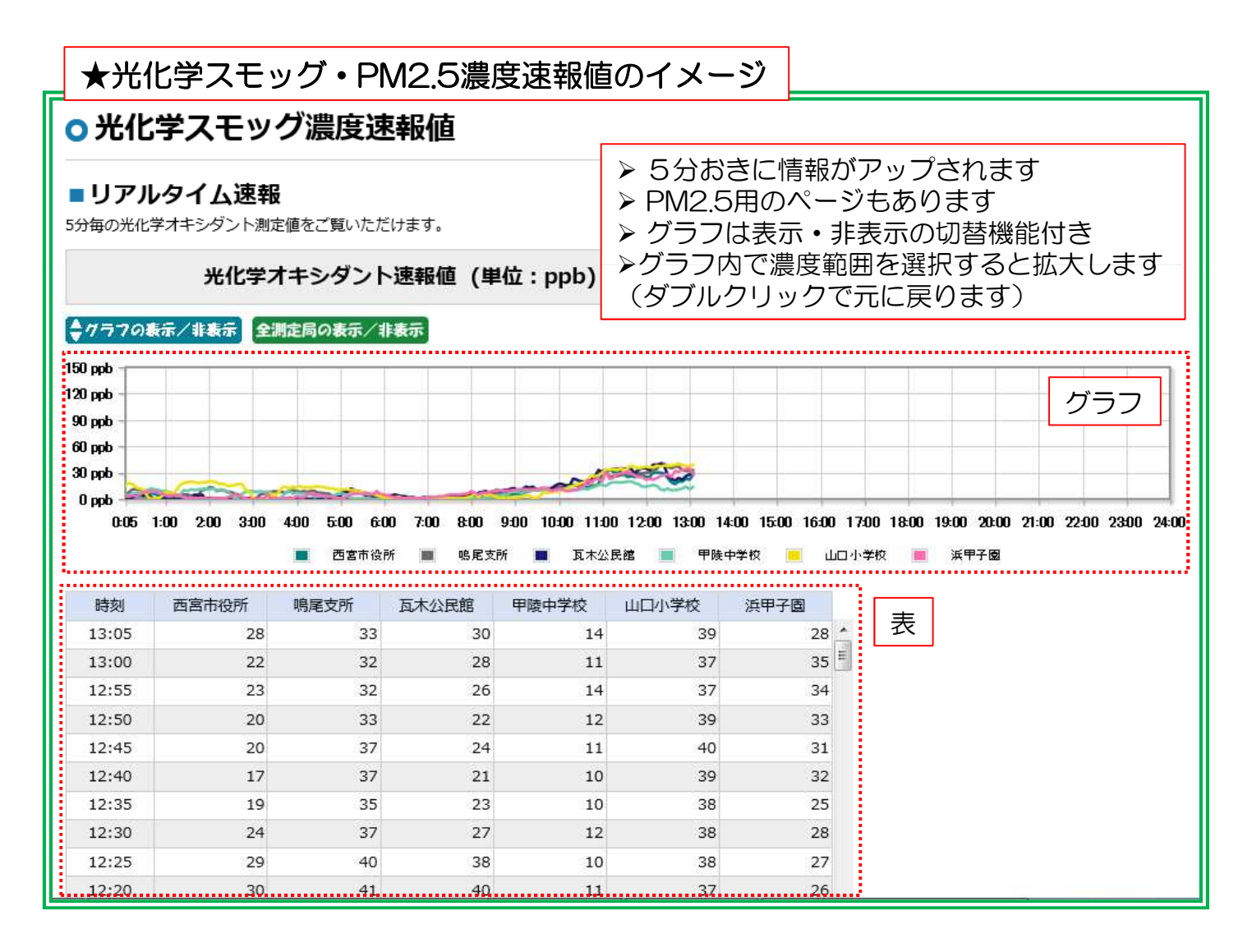

## ●経時変化グラフの表示

>選択した測定項目の時間変化グラフを表示します。

▶日にちの選択は1週間前まで可能です。

| 速報値          | 注意報等発令状況        | ・データダウンロー | * 測定局情報(位置等)・ | その他・ |
|--------------|-----------------|-----------|---------------|------|
| リアルタイム時報     |                 |           |               |      |
| 光化学スモッグ濃度速報値 | クリック!!          | お知らせ      |               |      |
| PM2.5濃度速報値   | SPM計機器不良のため     | 欠測        |               | ^    |
| 経時変化グラフ      | 'M2.5計 機器不良のため2 | <b>大測</b> |               |      |

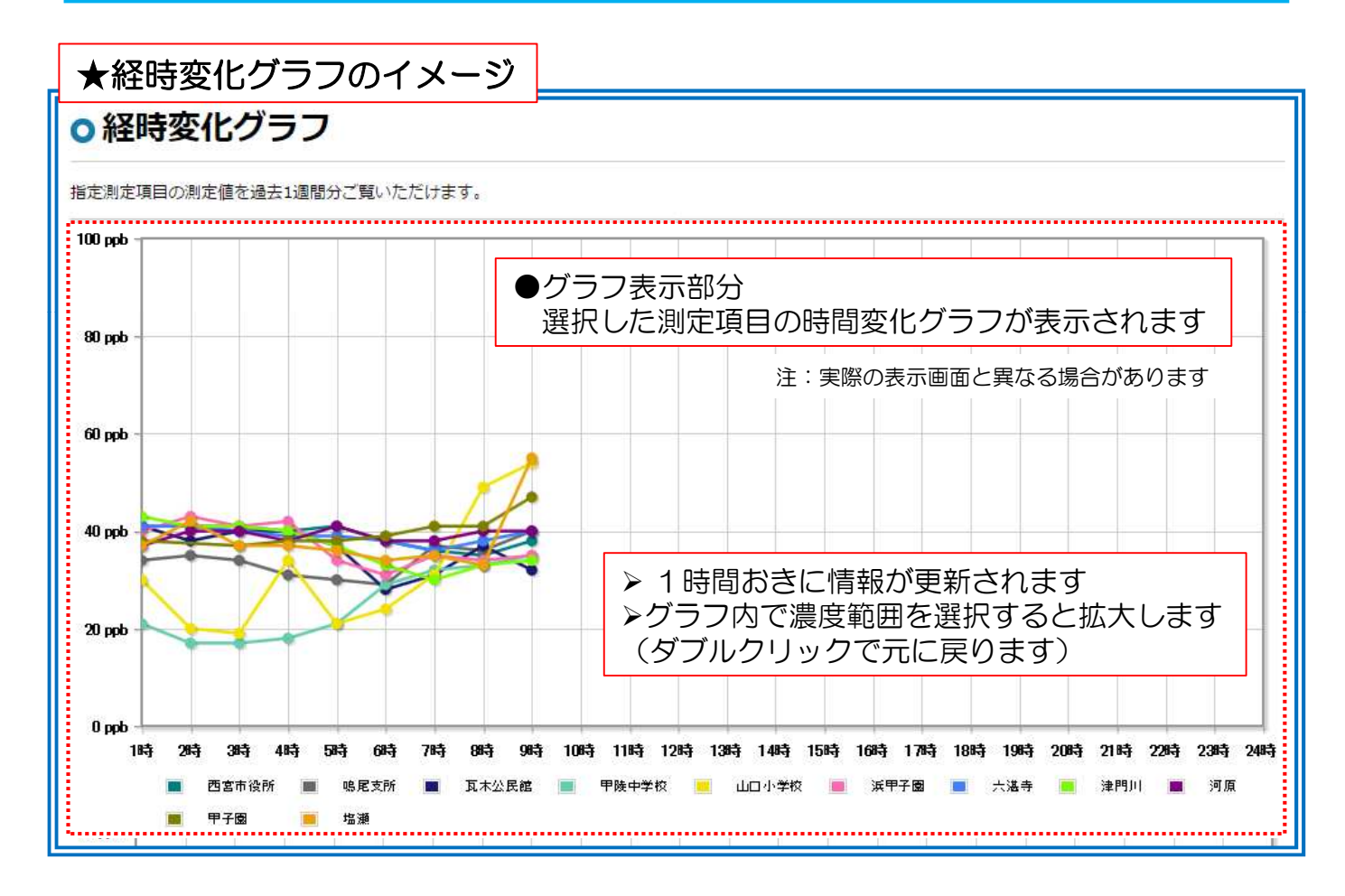

## ★ホームページ『にしのみやのそら』の概要について

# ●光化学スモッグ注意報等発令時、PM2.5注意喚起情報発信時の表示(専用ページ)

▶光化学スモッグ注意報等の発令時やPM2.5の注意喚起が発信された場合、『専用ページ』でも情報を閲覧することができます。

| 達報値 ・ 注意報等発令状況・<br>ごふ> 注意報告報(必思想) 200時 ・<br>クリック!!<br>注意報等発令状況                                                                                                    | 注意報等発令状況専用のページ |
|----------------------------------------------------------------------------------------------------|----------------|
| PM2.5注意喚起情報       光化学スモッグ注意報等         2016年11月15日       2016年11月15日         注意喚起中! 不要不急の外出は控えて<br>ください!!       2016年11月15日         第令時刻:13時15分 発令債報なし       第令時刻:13時15分 発令債報なし         「日本の人」の「日本の人」の「日本の人」」の「日本の人」の「日本の人」の「日本の人」」の「日本の人」の「日本の人」」の「日本の人」の「日本の人」の「日本の人」」の「日本の人」の「日本の人」」の「日本の人」」の「日本の人」」の「日本の人」」の「日本の人」」の「日本の人」」の「日本の人」」の「日本の人」」の「日本の人」」の「日本の人」」の「日本の人」」の「日本の人」」の「日本の人」の「日本の人」の「日本の人」」の「日本の人」」の「日本の人」」の「日本の人」」の「日本の人」」の「日本の人」」の「日本の人」」の「日本の人」の「日本の人」」の「日本の人」の「日本の人」」の「日本の人」の「日本の人」の「日本の人」の「日本の人」の「日本の人」の「日本の人」」の「日本の人」の「日本の人」」の「日本の人」の「日本の人」の「日本の人」の「日本の人」の「日本の人」の「日本の人」の「日本の人」の「日本の人」の「日本の人」の「日本の人」の「日本の人」の「日本の人」の「日本の人」の「日本の人」の「日本の人」の「日本の人」の「日本の人」の「日本の人」の「日本の人」の「日本の人」の「日本の人」の「日本の人」」の「日本の人」の「日本の人」の「日本の人」」の「日本の人」」の「日本の人」」の「日本の人」の「日本の人」」の「日本の人」」の「日本の人」」の「日本の人」の「日本の人」」の「日本の人」」の「日本の人」」の「日本の人」」の「日本の人」」の「日本の人」」の「日本の人」」の「日本の人」」の「日本の人」」の「日本の人」」の「日本の人」」の「日本の人」」の「日本の人」」の「日本の人」」の「日本の人」」の「日本の人」」の「日本の人」」の「日本の人」」の「日本の人」」の「日本の人」」の「日本の人」」の「日本の人」」の「日本の人」」の「日本の人」」の「日本の人」」の「日本の人」の「日本の人」」の「日本の人」」の「日本の人」の「日本の人」」の「日本の人」」の「日本の人」」の「日本の人」」の「日本の人」」の「日本の人」」の「日本の人」」の「日本の人」の「日本の人」の「日本の人」」の「日本の人」」の「日本の人」の」の」」の」 |                |

### ●その他機能

- ◆その他の機能として、下記の内容を閲覧することができます。
- ▶はじめて利用される方への使い方説明・・・下図①
- ▶ データダウンロード(速報値、月間・年間確定値)・・・下図②
- ▶測定局の位置情報(「にしのみやwebG|S」とリンクしています)・・・下図③
- >各測定局での測定項目情報・・・下図③
- ▶システム概要の説明・・・下図④
- ▶環境基準値の一覧表・・・下図④
- >各種用語説明(大気汚染物質や気象観測に関するもの)・・・下図④

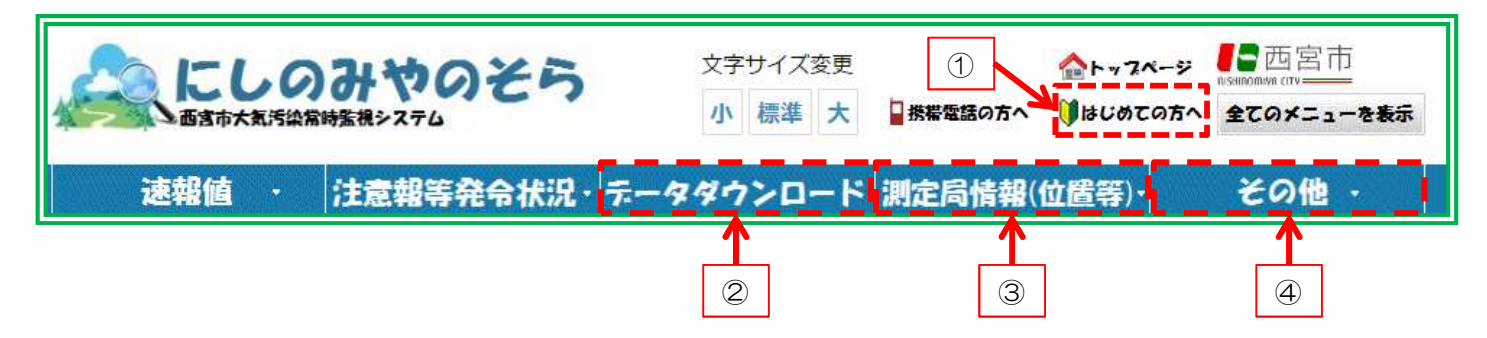

#### 6ページ

# ★ 『にしのみやのそら』 携帯サイトについて

▶携帯電話でもリアルタイム時報(1時間値)の閲覧ができます。
 ▶ただし、ガラケー専用となります。
 ▶スマートフォンはパソコン用サイトより閲覧ください。

携帯電話 トップページ にしのみやのそら 画書市大気汚染常時監視システム このページでは、にしのみやのそらのお知らせ情報や各種発令状況、時報情報をご覧いただけます。 お知らせ 言不良のため正しく値が表示されない場合があります。 □現在の発令状況 PM2.5注意唤起情報 光化学スモッグ発令情報 2016年11月07日 現在 発令情報はありません。 手順① 『リアルタイム時報』を押す ■時報 →リアルタイム時報 最新の1時間値をご覧いただけます。

| トップページ > リアルタイム時報(項目選択)                                      | <u>トップページ</u> > <u>リアルタイム時報(項目選択)</u> > リアルタイム時報 |  |  |  |  |  |
|--------------------------------------------------------------|--------------------------------------------------|--|--|--|--|--|
| ■リアルタイム時報(項目選択)                                              | ■リアルタイム時報                                        |  |  |  |  |  |
| 二酸化硫黄                                                        | ■過去24時間までご覧いただけます。                               |  |  |  |  |  |
| <ul> <li>一酸化窒素</li> <li>二酸化窒素</li> </ul>                     | 測定項目:微小粒子状物質(PM2.5)<br>表示日時:2016年11月07日 10時      |  |  |  |  |  |
|                                                              | <u>&lt; 1時間前</u>                                 |  |  |  |  |  |
| 光化学オキシタント<br>非メタン炭化水素                                        | <sup>測定局名</sup><br>選択した測定項日の                     |  |  |  |  |  |
|                                                              | 浜甲子園 1時間値が表示されます 12                              |  |  |  |  |  |
| <u> 済逝和士伝物質</u><br><u> 微小粒子状物質(PM2.5)</u><br>一<br>見たい測定項目を押す | 津門川 13                                           |  |  |  |  |  |
|                                                              |                                                  |  |  |  |  |  |
| 気温                                                           | 甲子園 16                                           |  |  |  |  |  |
| 温度                                                           |                                                  |  |  |  |  |  |
| 日射量                                                          | 塩瀬 13                                            |  |  |  |  |  |
| <u>放射収支</u><br><u>降水量</u>                                    |                                                  |  |  |  |  |  |